# HP Data Protector A.06.11

# Granular Recovery Extension for Microsoft Office SharePoint Server 2007

User guide

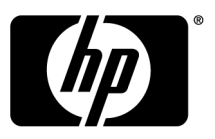

Part number: N/A First edition: June 2010

#### Legal and notice information

© Copyright 2010 Hewlett-Packard Development Company, L.P.

Confidential computer software. Valid license from HP required for possession, use or copying. Consistent with FAR 12.211 and 12.212, Commercial Computer Software, Computer Software Documentation, and Technical Data for Commercial Items are licensed to the U.S. Government under vendor's standard commercial license.

The information contained herein is subject to change without notice. The only warranties for HP products and services are set forth in the express warranty statements accompanying such products and services. Nothing herein should be construed as constituting an additional warranty. HP shall not be liable for technical or editorial errors or omissions contained herein.

Microsoft® and Windows® are U.S. registered trademarks of Microsoft Corporation.

# Contents

| About the guide       11         Intended audience       11         Document conventions and symbols       11         General Information       12         HP technical support       12         Subscription service       13         HP websites       13         Documentation feedback       13         1 Introduction       15         Backup       15         Recovery       15         2 Installation       17         Support matrix       17         Precedure       18         Procedure       23         Configuration       23         Procedure       23         Configuring the configuration of the Recovery Web Application       23         Procedure       23         Configuring the configuration of the Recovery Web Application       23         Procedure       23         Configuring the configuration of Internet Information Services application pools       26         4 Backup       29         5 Recovery       31 | Ρι | blication history                                                              | 9  |
|----------------------------------------------------------------------------------------------------|----|--------------------------------------------------------------------------------|----|
| Intended audience       11         Document conventions and symbols       11         General Information       12         HP technical support       12         Subscription service       13         HP websites       13         Documentation feedback       13         Introduction       15         Backup       15         Recovery       15         2 Installation       17         Support matrix       17         Precedure       18         Procedure       23         Configuration       23         Procedure       23         Configuring the configuration of the Recovery Web Application       23         Procedure       23         Configuring the configuration of the Recovery Web Application       23         Procedure       23         Configuring the configuration of Internet Information Services application pools       26         4 Backup       29         5 Recovery       31                                    | A  | bout the guide                                                                 | 11 |
| Document conventions and symbols       11         General Information       12         HP technical support       12         Subscription service       13         HP websites       13         Documentation feedback       13         1       Introduction         Backup       15         Recovery       15         2       Installation         Support matrix       17         Prerequisites       18         Procedure       19         3       Configuration       23         Verifying the configuration of the Recovery Web Application       23         Procedure       23         Configuring HP Data Protector user rights       23         Procedure       23         Configuring Data Protector backup specifications       25         Verifying the configuration of Internet Information Services application pools       26         4       Backup       29         5       Recovery       31                                    |    | Intended audience                                                              | 11 |
| General Information       12         HP technical support       12         Subscription service       13         HP websites       13         Documentation feedback       13         1       Introduction         Backup       15         Recovery       15         2       Installation         17       Support matrix         Prerequisites       17         Support matrix       17         Prerequisites       18         Procedure       19         3       Configuration       23         Verifying the configuration of the Recovery Web Application       23         Procedure       23         Configuring IPD Data Protector user rights       23         Procedure       23         Configuring Data Protector backup specifications       25         Verifying the configuration of Internet Information Services application pools       26         4       Backup       29         5       Recovery       31                      |    | Document conventions and symbols                                               | 11 |
| HP technical support       12         Subscription service       13         HP websites       13         Documentation feedback       13         1 Introduction       15         Backup       15         Recovery       15         2 Installation       17         Support matrix       17         Prerequisites       18         Procedure       19         3 Configuration       23         Verifying the configuration of the Recovery Web Application       23         Procedure       23         Configuring HP Data Protector user rights       23         Procedure       23         Configuring Data Protector backup specifications       25         Verifying the configuration of Internet Information Services application pools       26         4 Backup       29         5 Recovery       31                                                                                                    |    | General Information                                                            | 12 |
| Subscription service       13         HP websites       13         Documentation feedback       13         1 Introduction       15         Backup       15         Recovery       15         2 Installation       17         Support matrix       17         Prerequisites       18         Procedure       19         3 Configuration       23         Verifying the configuration of the Recovery Web Application       23         Procedure       23         Configuring HP Data Protector user rights       23         Procedure       23         Configuring Data Protector backup specifications       25         Verifying the configuration of Internet Information Services application pools       26         4 Backup       29         5 Recovery       31                                                                                                    |    | HP technical support                                                           | 12 |
| HP websites       13         Documentation feedback       13         1 Introduction       15         Backup       15         Recovery       15         2 Installation       17         Support matrix       17         Prerequisites       18         Procedure       19         3 Configuration       23         Verifying the configuration of the Recovery Web Application       23         Procedure       23         Configuring HP Data Protector user rights       23         Procedure       23         Configuring Data Protector backup specifications       25         Verifying the configuration of Internet Information Services application pools       26         4 Backup       29         5 Recovery       31                                                                                                    |    | Subscription service                                                           | 13 |
| Documentation teedback       13         1 Introduction       15         Backup       15         Recovery       15         2 Installation       17         Support matrix       17         Prerequisites       18         Procedure       19         3 Configuration       23         Verifying the configuration of the Recovery Web Application       23         Procedure       23         Configuring HP Data Protector user rights       23         Procedure       23         Configuring Data Protector backup specifications       25         Verifying the configuration of Internet Information Services application pools       26         4 Backup       29         5 Recovery       31                                                                                                    |    | HP websites                                                                    | 13 |
| 1       Introduction       15         Backup       15         Recovery       15         2       Installation       17         Support matrix       17         Prerequisites       18         Procedure       19         3       Configuration       23         Verifying the configuration of the Recovery Web Application       23         Procedure       23         Configuring HP Data Protector user rights       23         Procedure       23         Configuring Data Protector backup specifications       25         Verifying the configuration of Internet Information Services application pools       26         4       Backup       29         5       Recovery       31                                                                                                    |    | Documentation feedback                                                         | 13 |
| Backup       15         Recovery       15         2 Installation       17         Support matrix       17         Prerequisites       18         Procedure       19         3 Configuration       23         Verifying the configuration of the Recovery Web Application       23         Verifying HP Data Protector user rights       23         Procedure       23         Configuring Data Protector backup specifications       25         Verifying the configuration of Internet Information Services application pools       26         4 Backup       29         5 Recovery       31                                                                                                    | 1  | Introduction                                                                   | 15 |
| Recovery       15         2 Installation       17         Support matrix       17         Prerequisites       18         Procedure       19         3 Configuration       23         Verifying the configuration of the Recovery Web Application       23         Procedure       23         Configuring HP Data Protector user rights       23         Procedure       23         Configuring Data Protector backup specifications       25         Verifying the configuration of Internet Information Services application pools       26         4 Backup       29         5 Recovery       31                                                                                                    |    | Backup                                                                         | 15 |
| 2 Installation       17         Support matrix       17         Prerequisites       18         Procedure       19         3 Configuration       23         Verifying the configuration of the Recovery Web Application       23         Procedure       23         Configuring HP Data Protector user rights       23         Procedure       23         Configuring Data Protector backup specifications       25         Verifying the configuration of Internet Information Services application pools       26         4 Backup       29         5 Recovery       31                                                                                                    |    | Recovery                                                                       | 15 |
| Support matrix       17         Prerequisites       18         Procedure       19         3 Configuration       23         Verifying the configuration of the Recovery Web Application       23         Procedure       23         Configuring HP Data Protector user rights       23         Procedure       23         Configuring Data Protector backup specifications       25         Verifying the configuration of Internet Information Services application pools       26         4 Backup       29         5 Recovery       31                                                                                                    | 2  | Installation                                                                   | 17 |
| Prerequisites       18         Procedure       19         3 Configuration       23         Verifying the configuration of the Recovery Web Application       23         Procedure       23         Configuring HP Data Protector user rights       23         Procedure       23         Configuring Data Protector backup specifications       25         Verifying the configuration of Internet Information Services application pools       26         4 Backup       29         5 Recovery       31                                                                                                    | 2  | Support matrix                                                                 |    |
| Procedure       19         3 Configuration       23         Verifying the configuration of the Recovery Web Application       23         Procedure       23         Configuring HP Data Protector user rights       23         Procedure       23         Configuring Data Protector backup specifications       25         Verifying the configuration of Internet Information Services application pools       26         4 Backup       29         5 Recovery       31                                                                                                    |    | Prerequisites                                                                  | 17 |
| 3 Configuration       23         Verifying the configuration of the Recovery Web Application       23         Procedure       23         Configuring HP Data Protector user rights       23         Procedure       23         Configuring Data Protector backup specifications       25         Verifying the configuration of Internet Information Services application pools       26         4 Backup       29         5 Recovery       31                                                                                                    |    | Procedure                                                                      | 19 |
| Verifying the configuration of the Recovery Web Application       23         Procedure       23         Configuring HP Data Protector user rights       23         Procedure       23         Configuring Data Protector backup specifications       25         Verifying the configuration of Internet Information Services application pools       26         4 Backup       29         5 Recovery       31                                                                                                    | 3  | Configuration                                                                  | 23 |
| Procedure       23         Configuring HP Data Protector user rights       23         Procedure       23         Configuring Data Protector backup specifications       25         Verifying the configuration of Internet Information Services application pools       26         4 Backup       29         5 Recovery       31                                                                                                    | Ŭ  | Verifying the configuration of the Recovery Web Application                    | 23 |
| Configuring HP Data Protector user rights       23         Procedure       23         Configuring Data Protector backup specifications       25         Verifying the configuration of Internet Information Services application pools       26         4 Backup       29         5 Recovery       31                                                                                                    |    | Procedure                                                                      | 23 |
| Procedure                                                                                                    |    | Configuring HP Data Protector user rights                                      | 23 |
| Configuring Data Protector backup specifications                                                                                                    |    | Procedure                                                                      | 23 |
| Verifying the configuration of Internet Information Services application pools                                                                                                    |    | Configuring Data Protector backup specifications                               | 25 |
| 4 Backup                                                                                                    |    | Verifying the configuration of Internet Information Services application pools | 26 |
| 5 Recovery                                                                                                    | 4  | Backup                                                                         | 29 |
|                                                                                                    | 5  | Recovery                                                                       | 31 |

| Opening the HP Data Protector Granular Recovery Extension GUI   | 31 |
|-----------------------------------------------------------------|----|
| Procedure                                                       |    |
| Importing content databases from backup                         | 34 |
| Prerequisites                                                   | 34 |
| Procedure                                                       | 34 |
| Importing content databases from the filesystem                 | 37 |
| Prerequisites                                                   | 37 |
| Considerations                                                  | 37 |
| Procedure                                                       | 37 |
| Executing Perform content recovery tasks                        | 40 |
| Prerequisites                                                   | 40 |
| Procedure                                                       | 41 |
| Recovering site items                                           | 41 |
| Prerequisites                                                   | 41 |
| Considerations                                                  | 42 |
| Procedure                                                       | 43 |
| Removing content databases from the cache                       | 50 |
| Procedure                                                       | 50 |
| Monitoring granular recovery import jobs                        | 50 |
| Procedure                                                       | 50 |
| Changing HP Data Protector Granular Recovery Extension settings | 51 |
| Procedure                                                       | 52 |
| Command line reference                                          | 53 |
|                                                                 | БЛ |

| Examples                                                | 54 |
|---------------------------------------------------------|----|
| Restoring a content database from Data Protector backup | 54 |
| Monitoring jobs progress                                | 54 |
| Verifying target location disk space size               | 55 |
| Listing content databases                               | 55 |
| Removing restore jobs                                   | 55 |
| Recovering a site item to the original site             | 55 |
| Recovering a site item to another location              | 56 |
| Removing content databases from the cache               | 56 |
| Removing content databases from the disk                | 56 |
| Exporting items from a content database                 | 56 |
| Listing exported items                                  | 57 |
| Importing items from a content database                 | 57 |
| Displaying Microsoft Office SharePoint farm information | 57 |
| Displaying content database information                 | 57 |
| Displaying a list of sites                              | 57 |
| Browsing sites                                          | 58 |
|                                                         |    |

| 7 Troubleshooting                                                       | 59       |
|-------------------------------------------------------------------------|----------|
| An import job fails                                                     | 59       |
| Problem                                                                 | 59       |
| Action                                                                  | 59       |
| A recovery session fails                                                | 60       |
| Problem                                                                 | 60       |
| Action                                                                  | 60       |
| Granular Recovery Cache Management link is not accessible from My Sites | 60       |
| Problem                                                                 | 60       |
| Action                                                                  | 61       |
| Granular Recovery Cache Management link is not accessible from My Sites |          |
| Problem                                                                 |          |
| Action                                                                  |          |
| HP Data Protector Granular Recovery Extension cannot be removed         |          |
| Problem                                                                 |          |
| Action                                                                  |          |
| Slow response of the command line interface                             |          |
|                                                                         |          |
| Action                                                                  |          |
| Slow response of the graphical user interface                           | 03<br>45 |
| Action                                                                  | 05       |
| Action                                                                  | 05       |
|                                                                         | / 7      |
| 8 Kemoval                                                               | 6/       |
| Procedure                                                               | 67       |
|                                                                         |          |

# Figures

| 1  | Installing a medium farm that uses the HP Data Protector Microsoft Office<br>SharePoint Server script solution (an example) | 19 |
|----|----------------------------------------------------------------------------------------------------|----|
| 2  | System Check page                                                                                                    | 20 |
| 3  | Farm Deployment Targets page                                                                                                | 21 |
| 4  | Data Protector user rights                                                                                                  | 24 |
| 5  | Selecting content databases                                                                                                 | 26 |
| 6  | HP Data Protector Granular Recovery Extension links                                                                         | 32 |
| 7  | Recovery Cache Management (empty)                                                                                           | 32 |
| 8  | Recovery Cache Management with a content database mounted                                                                   | 32 |
| 9  | Site Collection Selection page                                                                                              | 34 |
| 10 | Backup Version Selection page                                                                                               | 35 |
| 11 | Content Database Recovery page                                                                                              | 35 |
| 12 | Monitoring job status                                                                                                    | 36 |
| 13 | Recovery Cache Management                                                                                                   | 36 |
| 14 | Specifying content database files                                                                                           | 38 |
| 15 | Importing a content database from filesystem                                                                                | 38 |
| 16 | Monitoring job status                                                                                                    | 39 |
| 17 | Recovery Cache Management                                                                                                   | 39 |
| 18 | Perform content recovery task                                                                                               | 40 |
| 19 | Perform content recovery link                                                                                               | 41 |
| 20 | Selecting a content database and multiple sites for recovery                                                                | 43 |
| 21 | Selecting site items                                                                                                    | 44 |
| 22 | Advanced search                                                                                                    | 45 |
| 23 | Recovering site items                                                                                                    | 46 |

| 24 | Recovering site items to another location                                       | 48 |
|----|---------------------------------------------------------------------------------|----|
| 25 | Recovering site items to another farm                                           | 48 |
| 26 | Recovering site items to a network share                                        | 49 |
| 27 | Removing a content database                                                     | 50 |
| 28 | Monitoring an import job progress                                               | 51 |
| 29 | Changing Granular Recovery settings                                             | 52 |
| 30 | Retrieving the command line help                                                | 53 |
| 31 | Restore fails with not enough user rights                                       | 59 |
| 32 | Manage Farm Features deactivating HP Data Protector Granular Recovery Extension | 62 |
| 33 | Granting Full Read permission                                                   | 63 |
| 34 | System Check page                                                               | 68 |
| 35 | Repair or Remove page                                                           | 69 |
| 36 | Uninstalling page                                                               | 69 |
| 37 | Uninstall Successfully Completed page                                           | 70 |

# Tables

| 1 | Edition history                    | . 9 | ) |
|---|------------------------------------|-----|---|
| 2 | Document conventions               | 11  | I |
| 3 | Granular Recovery cache management | 33  | 3 |

# **Publication history**

Guide updates may be issued between editions to correct errors or document product changes. To ensure that you receive updated or new editions, subscribe to the appropriate product support service. See your HP sales representative for details.

## **Table 1 Edition history**

| Part number | Guide edition | Product                                                       |
|-------------|---------------|---------------------------------------------------------------|
| N/A         | June 2010     | HP Data Protector A.06.11 Granular<br>Recovery Extension 1.00 |

# About the guide

## Intended audience

This guide is intended for administrators responsible for planning, setting up, and maintaining backups and recovery of Microsoft Office SharePoint Server 2007. It assumes you are familiar with:

- Basic Data Protector functionality
- Microsoft Office SharePoint Server 2007 administration

## Document conventions and symbols

### Table 2 Document conventions

| Convention                                      | Element                                                                                                    |
|-------------------------------------------------|----------------------------------------------------------------------------------------------------|
| Blue text: Table 2 on page 11                   | Cross-reference links and e-mail addresses                                                                                                    |
| Blue, underlined text: <u>http://www.hp.com</u> | website addresses                                                                                                    |
| Bold text                                       | <ul> <li>Keys that are pressed</li> <li>Text typed into a GUI element, such as a box</li> <li>GUI elements that are clicked or selected, such as menu and list items, buttons, tabs, and check boxes</li> </ul> |
| Italic text                                     | Text emphasis                                                                                                    |
| Monospace <b>text</b>                           | <ul> <li>File and directory names</li> <li>System output</li> <li>Code</li> <li>Commands, their arguments, and argument values</li> </ul>                                                                       |

| Convention                  | Element                                                    |
|-----------------------------|------------------------------------------------------------|
| Monospace, italic text      | <ul><li>Code variables</li><li>Command variables</li></ul> |
| Monospace, bold <b>text</b> | Emphasized monospace text                                  |

## NOTE:

Provides additional information.

☆ TIP:

Provides helpful hints and shortcuts.

## **General Information**

General information about HP Data Protector Granular Recovery Extension for Microsoft Office SharePoint Server 2007 can be found at <u>http://www.hp.com/go/</u><u>dataprotector</u>

## HP technical support

For worldwide technical support information, see the HP support website:

http://www.hp.com/support

Before contacting HP, collect the following information:

- Product model names and numbers
- Technical support registration number (if applicable)
- Product serial numbers
- Error messages
- Operating system type and revision level
- Detailed questions

# Subscription service

HP recommends that you register your product at the Subscriber's Choice for Business website:

http://www.hp.com/go/e-updates

After registering, you will receive e-mail notification of product enhancements, new driver versions, firmware updates, and other product resources.

## HP websites

For additional information, see the following HP websites:

- <u>http://www.hp.com</u>
- <u>http://www.hp.com/go/storage</u>
- <u>http://www.hp.com/support/manuals</u>
- <u>http://www.hp.com/support/downloads</u>

# Documentation feedback

HP welcomes your feedback.

To make comments and suggestions about product documentation, please send a message to DP.DocFeedback@hp.com. All submissions become the property of HP.

# **1** Introduction

This document describes the HP Data Protector Granular Recovery Extension for Microsoft Office SharePoint Server 2007 (**HP Data Protector Granular Recovery Extension**).

## Backup

It is assumed that Microsoft Office SharePoint Server 2007 data is being backed up using one of the following backup solutions:

- HP Data Protector script solution for Microsoft Office SharePoint Server 2007 and SharePoint Server 2010
- HP Data Protector Microsoft SQL Server integration
- HP Data Protector Microsoft Volume Shadow Copy Service integration
- HP Data Protector Microsoft Volume Shadow Copy Service ZDB integration

## Recovery

The main advantage of the HP Data Protector Granular Recovery Extension is **recover** granularity.

The smallest object that you can restore with the original backup solution is a Microsoft SQL Server database (**content database**), which may contain data of multiple web sites. In contrast, the smallest object that you can restore with HP Data Protector Granular Recovery Extension is an individual web site item, for example, a Calendar item, Tasks item, Team Discussion item, or a document.

# **2** Installation

This chapter describes how to install HP Data Protector Granular Recovery Extension.

# Support matrix

| Supported environments                       | Supported operating systems                      |
|----------------------------------------------|--------------------------------------------------|
| Microsoft Office SharePoint Server 2007:     | Windows Server 2003:                             |
| • 32-bit<br>• 64-bit (x64)                   | <ul> <li>32-bit</li> <li>64-bit (x64)</li> </ul> |
|                                              | Windows Server 2008:                             |
| Microsoft SQL Server 2005:                   | • 32-bit                                         |
| • 32-bit                                     | • 64-bit (x64)                                   |
| • 64-bit (x64)                               |                                                  |
| Microsoft SQL Server 2008:                   |                                                  |
| • 32-bit                                     |                                                  |
| • 64-bit (x64)                               |                                                  |
| Supported backup solutions                   | <u> </u>                                         |
| HP Data Protector A.06.11                    |                                                  |
| Supported web browsers                       |                                                  |
| Windows Internet Explorer 7 and 8            |                                                  |
| Mozilla Firefox 3.0 and newer minor versions |                                                  |

## Prerequisites

## Microsoft SQL Server packages

Install the following packages for Microsoft SQL Server 2005 or Microsoft SQL Server 2008:

- Microsoft SQL Server Native Client
- Microsoft Core XML Services (MSXML) 6.0
- Microsoft SQL Server 2008 Management Objects Collection

These packages must be installed on all the Microsoft Office SharePoint Server systems that have at least one of the following services enabled:

- Central Administration
- Windows SharePoint Services Web Application

You can download the packages from the web site: <u>http://www.microsoft.com/</u> <u>downloads/en/default.aspx</u>.

### Search for Feature Pack for Microsoft SQL Server 2008.

### HP Data Protector

Ensure you installed HP Data Protector as described in:

- HP Data Protector script solution for Microsoft Office SharePoint Server 2007 and SharePoint Server 2010 white paper
- HP Data Protector integration guide for Microsoft applications: SQL Server, SharePoint Portal Server, Exchange Server, and Volume Shadow Copy Service
- HP Data Protector zero downtime backup integration guide

In addition, ensure that the Data Protector User Interface component is installed on all Microsoft Office SharePoint Server systems that have at least one of the following services enabled:

- Central Administration
- Windows SharePoint Services Web Application

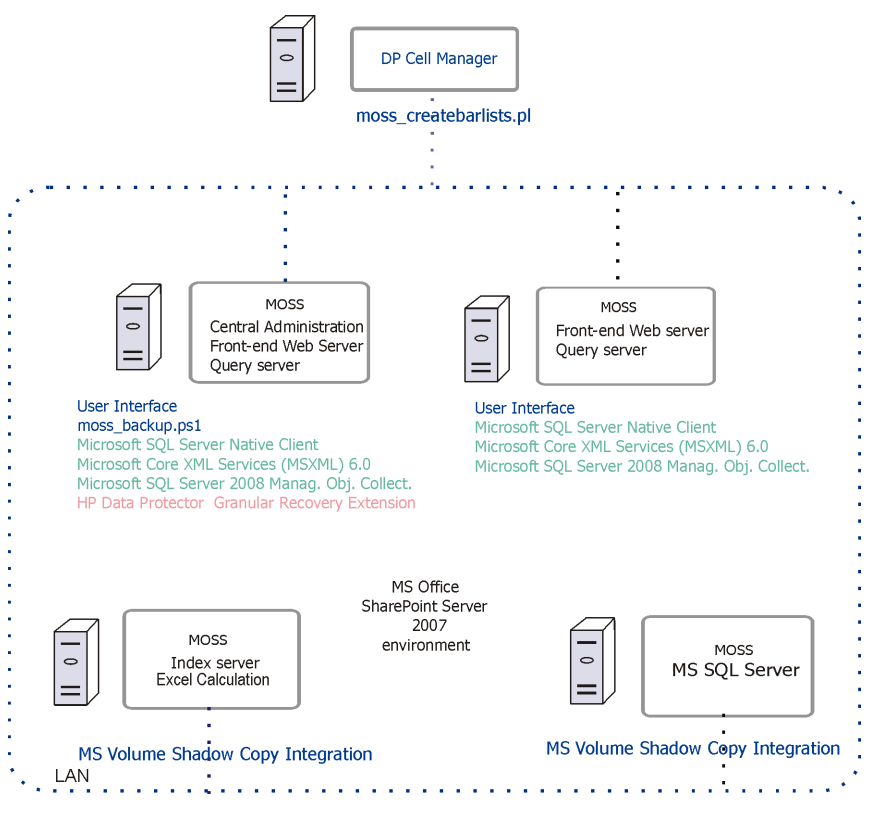

### Figure 1 Installing a medium farm that uses the HP Data Protector Microsoft Office SharePoint Server script solution (an example)

In Figure 1, the HP Data Protector components are colored blue, the Microsoft SQL Server install packages are green, and the HP Data Protector Granular Recovery Extension component red.

# Procedure

- 1. Log on to the Microsoft Office SharePoint Server Central Administration system under a Microsoft Office SharePoint Server **Farm Administrator** user account.
- 2. Run Setup.exe to install the HP Data Protector Granular Recovery Extension solution.

*Windows Server 2008:* Do not forget to run Setup.exe with administrative rights if you have Windows UAC enabled (right-click **Setup.exe > Run as Administrator**). When the User Account Control dialog box is displayed, click **Allow**.

- 3. The HP Data Protector Granular Recovery Extension setup wizard is displayed. Click **Next**.
- 4. On the System Check page, click **Next**.

| HP Data Pr           | otector Granular Recovery Extension                                                                                                    |
|----------------------|----------------------------------------------------------------------------------------------------|
| Syster               | m Check                                                                                                    |
| Checkin<br>installed | g if HP Data Protector Granular Recovery Extension can be<br>from this machine                                                                                                    |
| 0000000              | Windows SharePoint Service 3.0 is installed.<br>Microsoft Office SharePoint Server 2007 is installed.<br>You have permission to install and deploy SharePoint solutions.<br>The Windows SharePoint Services Administration service is started.<br>The Windows SharePoint Services Timer service is started.<br>Solution file found.<br>HP Data Protector Granular Recovery Extension is not installed. |
| All ch               | ecks succeeded. Please click Next to proceed with the installation.                                                                                                    |
| www.codep            | ex.com/sharepointinstaller                                                                                                    |

## Figure 2 System Check page

5. On the End-User License Agreement page, select I accept the terms in the License Agreement and click Next.

6. On the Farm Deployment Targets page, click **Next**:

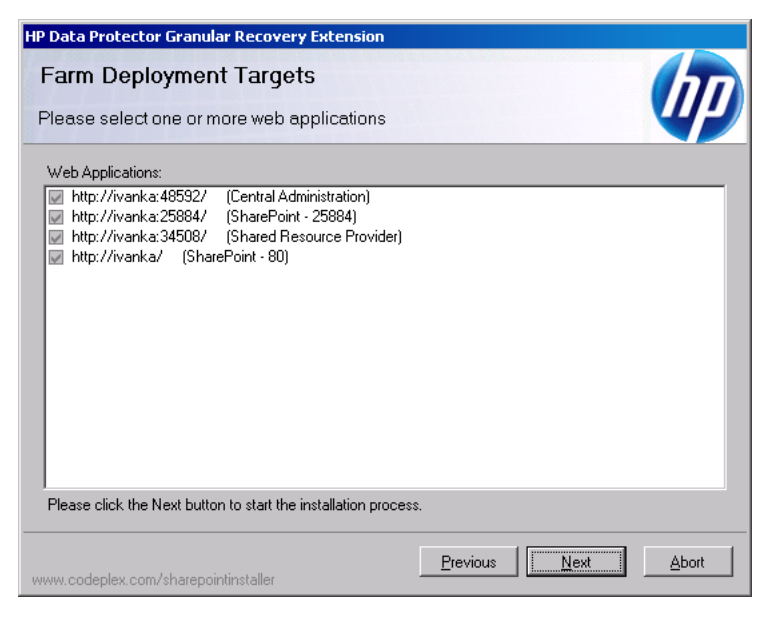

## Figure 3 Farm Deployment Targets page

- 7. The Installing page is displayed. When the installation completes, click Next.
- 8. On the Installation Successfully Completed page, click Close.

### NOTE:

Keep the installation package. This package is a prerequisite for the removal procedure. If the installation package is not on your system anymore, you can remove HP Data Protector Granular Recovery Extension using the Microsoft Office SharePoint Server command line tool: stsadm. For details, see Troubleshooting section "HP Data Protector Granular Recovery Extension cannot be removed" on page 63.

# **3 Configuration**

# Verifying the configuration of the Recovery Web Application

## Procedure

- 1. Open the Central Administration web page and click the **Application Management** tab.
- 2. Under Application Security, click **Authentication providers** and click **Default**.
- **3.** Ensure that the settings for the Recovery Web Application are the same as the default settings of the Central Administration Application.

# Configuring HP Data Protector user rights

## Procedure

- 1. Open the Data Protector GUI (Data Protector Manager).
- 2. In the Context list, select **Users**.

 Ensure the user account under which the Windows SharePoint Services Timer service is running is assigned the Data Protector Start restore and See private objects user rights.

| 📴 Properties for user group - HP Data Protector Ma | anager                                                                                                    | . 🗆 🗙                |
|----------------------------------------------------|----------------------------------------------------------------------------------------------------|----------------------|
| Eile Edit View Actions Help                        |                                                                                                    |                      |
| Elle Edit View Actions Help                        | andger       Image: Image: Image |                      |
| i Objects                                          | Cancel         App           N<4<▶ N         Properties for user group         → M         Properties for operator group                                                                                                    | /y<br>up <b>=⊯</b> ] |
| ,                                                  |                                                                                                    | vanka //             |

## Figure 4 Data Protector user rights

## NOTE:

The See private objects user right is useful in case you created your backup specification configured with access type private, and backup object owner. This is either the account under which the backup was executed or the account specified in the Ownership **Backup Option**. If this user account is different the user account under which the Windows SharePoint Services Timer service is running, the private backup objects are not accessible in the Recovery Cache Management.

# Configuring Data Protector backup specifications

To prevent Data Protector from backing up content databases that are in the Granular Recovery Cache Management (in other words, to prevent Data Protector from backing up the same content databases twice), proceed with the following, depending on your configuration:

• If the same Microsoft SQL Server instance is used by both Microsoft Office SharePoint Server and HP Data Protector Granular Recovery Extension:

When you create backup specifications, select individual content databases, and not the client, Microsoft SQL Server instance, or Microsoft Volume Shadow Copy Writer.

The content databases restored by HP Data Protector Granular Recovery are named OriginalName\_DataProtectorSessionID.

See Figure 5 on page 26.

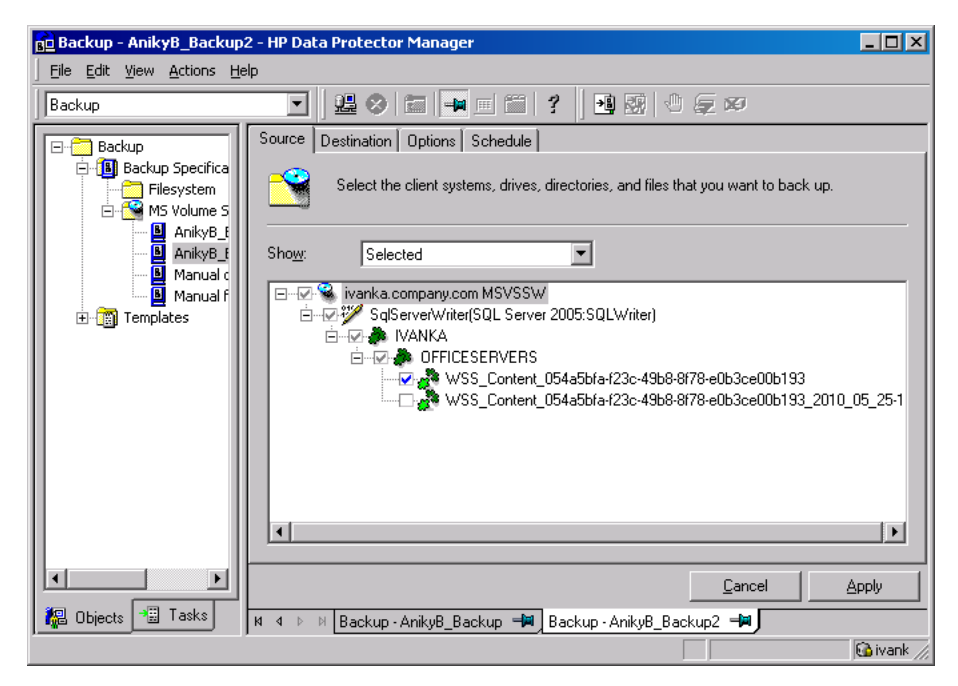

## Figure 5 Selecting content databases

### NOTE:

If you have a backup specification with individual content databases selected, each time a Farm Administrator adds a new content database, you need to include the newly-added content database in the backup specification.

 If a separate Microsoft SQL Server instance is used for granular recovery purposes, specify this system as the destination Microsoft SQL Server for the Import From Backup procedure.

Ensure that this system is excluded from the backup specification.

# Verifying the configuration of Internet Information Services application pools

The same Microsoft Office SharePoint Server user account is used by both the **Recovery Web Application** and **SharePoint Central Administration v3** application pools. To be able to recover items to a filesystem, verify if the user specified in these application pools is granted enough permission. Ensure this user is granted full control of the filesystem.

To verify which user account is configured in the **Recovery Web Application** or **SharePoint Central Administration v3** application pools:

- 1. Connect to the Microsoft Office SharePoint Server Central Administration system.
- In the Start menu, click Control Panel, Administrative Tools, and Internet Information Services (IIS) Manager.
- 3. Depending on the operating system version, proceed as follows:

## Windows Server 2008:

- a. Open the Application Pools page.
- b. Right-click an application pool and click Advanced Settings.
- c. Under Process Model, verify the Identity of the Microsoft Office SharePoint Server user account.

## Windows Server 2003:

- a. Expand Application Pools.
- **b.** Right-click an application pool and click **Properties**.
- **c.** Click the **Identity** tab, select the **Configurable** option, and verify the selected Microsoft Office SharePoint Server user account.

# 4 Backup

Back up Microsoft Office SharePoint Server data as described in your backup solution documentation.

For more information on the HP Data Protector backup solutions, see:

- HP Data Protector script solution for Microsoft Office SharePoint Server 2007 and SharePoint Server 2010 white paper
- HP Data Protector integration guide for Microsoft applications: SQL Server, SharePoint Portal Server, Exchange Server, and Volume Shadow Copy Service
- HP Data Protector zero downtime backup integration guide

# **5 Recovery**

Each site has its data stored in a Microsoft SQL Server database (**content database**). Therefore, to recover site items, follow this basic procedure:

#### 1. Import

#### a. Restore

Restore the content database from backup to a temporary location on a Microsoft SQL Server system.

### b. Mount

Present the restored content database (**recovery content database**) to the Microsoft Office SharePoint Server. This creates a temporary site (**recovery site**).

### 2. Recover

Transfer site items from the recovery site to the original site, or to another location of your choice.

### 3. Dismount

Dismount the recovery content database from the Microsoft Office SharePoint Server. Optionally, delete the database from the disk.

# Opening the HP Data Protector Granular Recovery Extension GUI

## Procedure

1. Log on to the Microsoft Office SharePoint Server Central Administration system under a Microsoft Office SharePoint Server **Farm Administrator** user account.

2. Connect to the Central Administration web page, click the **Operations** tab, and look for **HP Data Protector Granular Recovery Extension**:

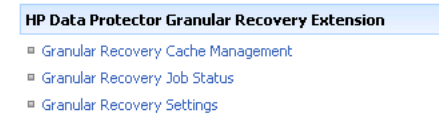

### Figure 6 HP Data Protector Granular Recovery Extension links

 Click Granular Recovery Cache Management. The Recovery Cache Management page is displayed.

The Granular Recovery Cache shows which recovery content databases are currently mounted to the Microsoft Office SharePoint Server. In the beginning, the Granular Recovery Cache is empty. See Figure 7 on page 32.

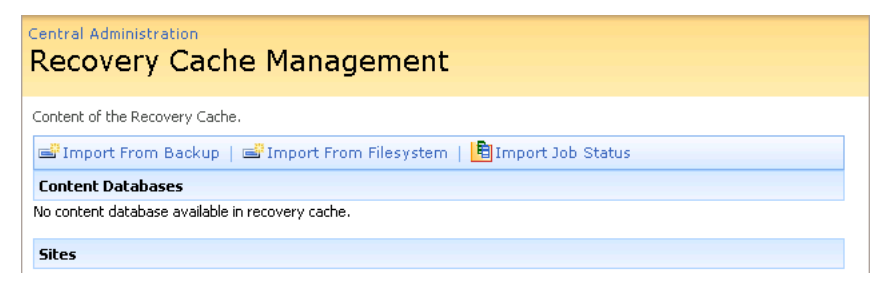

### Figure 7 Recovery Cache Management (empty)

Figure 8 on page 32 shows available functionality of the Recovery Cache Management when a content database is already mounted. For a high-level description of the functionality, see Table 3 on page 33.

| Central Administration<br>Recovery Cache Management                                                                   |                                                                   |                       |                            |                             |            |  |  |
|----------------------------------------------------------------------------------------------------|-------------------------------------------------------------------|-----------------------|----------------------------|-----------------------------|------------|--|--|
| Content of the Recovery Cache.                                                                                        |                                                                   |                       |                            |                             |            |  |  |
| 🖃 Import From Backup   🖃 Import From Filesystem   🗙 Remove From Recovery Cache   📓 Import Job Status 📓 Start Recovery |                                                                   |                       |                            |                             |            |  |  |
| Content Database                                                                                                    | Backup Version                                                    | Content Database Size | Added                      | Removed At                  | Added By   |  |  |
| W55_Content_054a5bfa-f23c-49b8-8f78-<br>e0b3ce00b193                                                                  | 2010/05/25-1                                                      | 23.8 MB               | 6/7/2010<br>10:48:59<br>AM | 6/28/2010<br>10:48:59<br>AM | HSL\anikyb |  |  |
| Sites                                                                                                    |                                                                   |                       |                            |                             |            |  |  |
| Original Site URL                                                                                                    | F                                                                 | Recovery Site URL     |                            |                             |            |  |  |
| http://ivanka:25884/sites/AnikyB                                                                                      | http://ivanka:25884/sites/AnikyB http://ivanka:38000/sites/AnikyB |                       |                            |                             |            |  |  |
| http://ivanka:25884/sites/GRE http://ivanka:38000/sites/GRE                                                           |                                                                   |                       |                            |                             |            |  |  |
| http://ivanka:25884/sites/NewPage http://ivanka:38000/sites/NewPage                                                   |                                                                   |                       |                            |                             |            |  |  |

# Figure 8 Recovery Cache Management with a content database mounted

## Table 3 Granular Recovery cache management

| • | Import From Backup<br>If you have backed up your content<br>database with an HP Data Protector<br>backup solution, use Import From<br>Backup to restore the database to a<br>temporary location and to mount the<br>database to the Microsoft Office<br>SharePoint Server.<br>For details, see "Importing content<br>databases from backup" on page 34.       | • | Import From Filesystem<br>If you have restored the content<br>database to the filesystem, use Import<br>From Filesystem to mount the content<br>database to the Microsoft Office<br>SharePoint Server.<br>For details, see "Importing content<br>databases from the<br>filesystem" on page 37.                                      |
|---|----------------------------------------------------------------------------------------------------|---|----------------------------------------------------------------------------------------------------|
| • | Import Job Status<br>This enables you to monitor import jobs<br>(importing a content database from<br>backup or from filesystem) status.<br>For details, see Monitoring granular<br>recovery import jobs, page 50.                                                                                                    | • | Remove from Recovery Cache<br>This dismounts a recovery content<br>database from the Microsoft Office<br>SharePoint Server (removes the content<br>database from the Granular Recovery<br>Cache) and removes the database files<br>from the disk.<br>For details, see "Removing content<br>databases from the<br>cache" on page 50. |
| • | Start Recovery<br>Use this to browse and recover objects<br>that are stored in a recovery content<br>database.<br>Note that this is also available from the<br>original site: Site Actions > Site Settings<br>> Granular Recovery.<br>For details, see "Executing Perform<br>content recovery tasks" on page 40<br>and "Recovering site<br>items" on page 41. | • | Original Site URL<br>The link to the original site.<br>Recovery Site URL<br>The link to the recovery site.                                                                                                    |

# Importing content databases from backup

## Prerequisites

On the destination Microsoft SQL Server system, you need enough disk space for the content database that you want to import.

## Procedure

 On the Recovery Cache Management page, click Import From Backup. The Site Collection Selection page is displayed. Select the content database of the site you want to recover and click Continue.

| Intral Administration Site Collection Selection |                             |                                                                  |                      |  |  |  |  |
|-------------------------------------------------|-----------------------------|------------------------------------------------------------------|----------------------|--|--|--|--|
| Select the content database t                   | that you want to recover fr | om.                                                              |                      |  |  |  |  |
| → Continue                                      |                             |                                                                  |                      |  |  |  |  |
| Site URL                                        | Site Name                   | Content Database                                                 | Web Application Name |  |  |  |  |
| http://ivanka:25884/                            | sites/AnikyB                | W55_Content_054a5bfa-f23c-<br>49b8-8f78-e0b3ce00b193             | SharePoint - 25884   |  |  |  |  |
| http://ivanka:34508/                            | ssp/admin                   | SharedServicesContent_6f77cb07-<br>507c-4ac0-b77a-cbd32908d2df   | SharePoint - 34508   |  |  |  |  |
| http://ivanka/                                  |                             | WS5_Content_0749b785-87e2-40cf-<br>adb7-f9916999d083             | SharePoint - 80      |  |  |  |  |
| http://ivanka/                                  | MySite                      | WS5_Content_0749b785-87e2-40cf-<br>adb7-f9916999d083             | SharePoint - 80      |  |  |  |  |
| http://ivanka/                                  | personal/igorl              | WS5_Content_0749b785-87e2-40cf-<br>adb7-f9916999d083             | SharePoint - 80      |  |  |  |  |
| http://ivanka/                                  | personal/miranf             | WS5_Content_0749b785-87e2-40cf-<br>adb7-f9916999d083             | SharePoint - 80      |  |  |  |  |
| http://ivanka/                                  | personal/mkravo             | WS5_Content_0749b785-87e2-40cf-<br>adb7-f9916999d083             | SharePoint - 80      |  |  |  |  |
| http://ivanka:48592/                            |                             | SharePoint_AdminContent_b41aa5ef-<br>e4b0-4e16-9f0f-f0b604097e15 |                      |  |  |  |  |

Figure 9 Site Collection Selection page

2. On the Backup Version Selection page, select the content database version that you want to restore and click **Continue**.

| Central Administration<br>Backup Version Selection |                          |                        |                   |        |       |  |
|----------------------------------------------------|--------------------------|------------------------|-------------------|--------|-------|--|
| Select the content da                              | atabase version for the  | site <b>http://iva</b> | nka:25884/sites/A | nikyB. |       |  |
| → Continue                                         |                          |                        |                   |        |       |  |
| Name                                               | Created Date             | Size                   | Туре              | Method | Media |  |
| 2010/05/03-2                                       | 5/3/2010<br>11:59:45 AM  | 22.3 MB                | Full              | MSVSS  | ТАРЕ  |  |
| 2010/04/23-2                                       | 4/23/2010 2:33:28<br>PM  | 22.3 MB                | Full              | MSVSS  | TAPE  |  |
| 2010/04/20-4                                       | 4/20/2010 4:38:38<br>PM  | 22.3 MB                | Full              | MSVSS  | TAPE  |  |
| 2010/04/20-1                                       | 4/20/2010<br>11:46:35 AM | 22.3 MB                | Full              | MSVSS  | TAPE  |  |
| 2010/04/15-13                                      | 4/15/2010 2:15:37<br>PM  | 21.7 MB                | Full              | MSVSS  | TAPE  |  |

### Figure 10 Backup Version Selection page

**3.** The Content Database Recovery page is displayed:

| Central Administration<br>Content Database Recovery |                                                                                                    |  |  |  |  |  |  |
|-----------------------------------------------------|----------------------------------------------------------------------------------------------------|--|--|--|--|--|--|
| Click Import Con<br>version 2010/05/                | tent Database to start import of content database WS5_Content_054a5bfa-f23c-49b8i78-e0b3ce00b193<br>/25-1. |  |  |  |  |  |  |
| Import content database                             |                                                                                                    |  |  |  |  |  |  |
| Restore Setting                                     | S                                                                                                    |  |  |  |  |  |  |
| SQL Server:                                         | IVANKA\OfficeServers                                                                                       |  |  |  |  |  |  |
| Restore path::                                      | C:\Restore                                                                                                 |  |  |  |  |  |  |

## Figure 11 Content Database Recovery page

In the **SQL Server** drop-down list, select the destination Microsoft SQL Server instance. You can change the default restore location by specifying a new path. The default is C:\Restore.

#### NOTE:

If your Microsoft SQL Server is configured in a cluster, ensure that the restore location resides on the Microsoft SQL Server cluster shared disk.

Click Import content database.

**4.** Optionally, to monitor job status, click **Continue**. The Granular Recovery Import Job Status page is displayed:

| Centr          | al Administration                                      |                                                                                                    |            |         |       |            |  |  |
|----------------|--------------------------------------------------------|----------------------------------------------------------------------------------------------------|------------|---------|-------|------------|--|--|
| Gra            | Granular Recovery Import Job Status                    |                                                                                                    |            |         |       |            |  |  |
| one            |                                                        | overy impore sob status                                                                                |            |         |       |            |  |  |
| Click <b>R</b> | Refresh to update job                                  | s list.                                                                                                |            |         |       |            |  |  |
| 🙆 R            | 🖻 Refresh   🗙 Clear History 🔒 Recovery Cache Managemen |                                                                                                    |            |         |       | lanagement |  |  |
| Acti           | ve                                                     |                                                                                                    |            |         |       |            |  |  |
|                | ID                                                     | Name                                                                                                   | Started By | Started | Ended | Details    |  |  |
| No.            | 5d0a18a4-90c1-<br>46bb-900a-<br>a9902de2bbad           | gr-job-restore-recovery-<br>database_WS5_Content_054a5bfa-f23c-49b8-<br>8f78-e0b3ce00b193_2010/05/13-4 | HSL\anikyb |         |       | ्रेंश None |  |  |

## Figure 12 Monitoring job status

5. Click Recovery Cache Management to return to that page.

The content database is mounted to the Microsoft Office SharePoint Server.

| Central Administration<br>Recovery Cache Management                 |                      |                            |                            |                             |               |  |  |
|---------------------------------------------------------------------|----------------------|----------------------------|----------------------------|-----------------------------|---------------|--|--|
| Content of the Recovery Cache.                                      |                      |                            |                            |                             |               |  |  |
| 😅 Import From Backup   😅 Import From File                           | system   🗙 Remove Fr | rom Recovery Cache   🖺     | Import Job                 | Status 🔡 S                  | tart Recovery |  |  |
| Content Databases                                                   |                      |                            |                            |                             |               |  |  |
| Content Database                                                    | Backup Version       | Content Database Size      | Added                      | Removed At                  | Added By      |  |  |
| W55_Content_054a5bfa-f23c-49b8-8f78-<br>e0b3ce00b193                | 2010/05/25-1         | 23.8 MB                    | 6/7/2010<br>10:48:59<br>AM | 6/28/2010<br>10:48:59<br>AM | HSL\anikyb    |  |  |
| Sites                                                               |                      |                            |                            |                             |               |  |  |
| Original Site URL                                                   | R                    | ecovery Site URL           |                            |                             |               |  |  |
| http://ivanka:25884/sites/AnikyB                                    | h                    | ttp://ivanka:38000/sites/A | nikyB                      |                             |               |  |  |
| http://ivanka:25884/sites/GRE http://ivanka:38000/sites/GRE         |                      |                            |                            |                             |               |  |  |
| http://ivanka:25884/sites/NewPage http://ivanka:38000/sites/NewPage |                      |                            |                            |                             |               |  |  |

### Figure 13 Recovery Cache Management

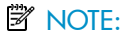

Once the content database is mounted to the Microsoft Office SharePoint Server, a **Perform content recovery** task is assigned to the Site Collection Administrator.

For details, see "Executing Perform content recovery tasks" on page 40.
# Importing content databases from the filesystem

### Prerequisites

- The content database must be restored to the filesystem.
- The user account under which the Windows SharePoint Services Timer service is running must be granted full control permission for the content database.

## Considerations

- The Microsoft SQL Server Database Primary Data Files and all transaction log files cannot be imported from a network share.
- If a site already exists in the Recovery Cache Management, and you perform an Import From Filesystem session for the same site, the new URL is:
  - http://computer.company.com:38000/OriginalNameSequenceNumber
  - http://computer.company.com:25884/SequenceNumber (root site)
- If the original site does not exist in the Recovery Cache Management, the site URL does not change.
- If a root site does not exist, the Recovery Cache Management uses an empty string during the restore session, the URL of the root site changes to:

http://computer.company.com:25884/SequenceNumber

## Procedure

1. On the Recovery Cache Management page, click Import From Filesystem.

2. On the Enter content database data page, specify the location of the Microsoft SQL Server Database Primary Data File *AbsolutePath.mdf* and all transaction log files *AbsolutePath.ldf*. Click Add.

Click Continue.

| Central Administration<br>Enter content database data                                                                                                    |                                                                                            |      |  |  |  |
|----------------------------------------------------------------------------------------------------|--------------------------------------------------------------------------------------------|------|--|--|--|
| Specify database files                                                                                                    |                                                                                            |      |  |  |  |
| → Continue                                                                                                    |                                                                                            |      |  |  |  |
| Database File Location                                                                                                    |                                                                                            |      |  |  |  |
| Database file path:                                                                                                    | Add                                                                                        |      |  |  |  |
| Database Files                                                                                                    |                                                                                            |      |  |  |  |
| File path                                                                                                    |                                                                                            |      |  |  |  |
| C:\Restore\2010-05-18-5\C\Program F<br>\MSSQL\Data\WSS_Content_054a5bfa                                                                                              | es (x86)\Microsoft Office Servers\12.0\Data\MSSQL.1 Ref<br>f23c-49b8-8f78-e0b3ce00b193.mdf | move |  |  |  |
| C:\Restore\2010-05-18-5\C\Program Files (x86)\Microsoft Office Servers\12.0\Data\M55QL.1 Remove \M55QL\Data\W55_Content_054a5bfa-f23c-49b8-8f78-e0b3ce00b193_log.LDF |                                                                                            |      |  |  |  |

#### Figure 14 Specifying content database files

 In the SQL Server drop-down list, select the destination Microsoft SQL Server instance.

| Central Administration<br>Import content database |                                        |  |  |  |  |  |  |
|---------------------------------------------------|----------------------------------------|--|--|--|--|--|--|
| Click Import cont                                 | t <b>ent database</b> to start import. |  |  |  |  |  |  |
| Import cont                                       | Import content database                |  |  |  |  |  |  |
| Import Setting                                    | s                                      |  |  |  |  |  |  |
| SQL server:                                       | IVANKA\OfficeServers •                 |  |  |  |  |  |  |
| Database name:                                    | WSS_Content_054a5bfa-f23c-49b          |  |  |  |  |  |  |
| Version:                                          | 20100519191516                         |  |  |  |  |  |  |

#### Figure 15 Importing a content database from filesystem

The content database name and version are filled in automatically. Optionally, you can edit the database's name and version to better suit your needs.

Click Import content database.

**4.** Optionally, to monitor job status, click **Continue**.

The Granular Recovery Import Job Status page is displayed:

| <sup>Centr</sup><br>Gra | Central Administration<br>Granular Recovery Import Job Status |                                                                                                    |            |          |         |            |  |  |
|-------------------------|---------------------------------------------------------------|----------------------------------------------------------------------------------------------------|------------|----------|---------|------------|--|--|
| Click <b>P</b>          | tefresh to update jobs                                        | list.                                                                                                  |            |          |         |            |  |  |
| 🗐 R                     | efresh   🗙 Clear H                                            | listory                                                                                                | 🔍 🖡 F      | Recovery | Cache N | lanagement |  |  |
| Activ                   | ve                                                            |                                                                                                    |            |          |         |            |  |  |
|                         | ID                                                            | Name                                                                                                   | Started By | Started  | Ended   | Details    |  |  |
| 1                       | 5d0a18a4-90c1-<br>46bb-900a-<br>a9902de2bbad                  | gr-job-restore-recovery-<br>database_WSS_Content_054a5bfa-f23c-49b8-<br>8f78-e0b3ce00b193_2010/05/13-4 | HSL\anikyb |          |         | 🄆 None     |  |  |

#### Figure 16 Monitoring job status

5. Click **Recovery Cache Management** to return to that page.

The content database is mounted to the Microsoft Office SharePoint Server.

| Recovery Cache Managen                                            | nent                 |                                 |                            |                             |               |
|-------------------------------------------------------------------|----------------------|---------------------------------|----------------------------|-----------------------------|---------------|
| Content of the Recovery Cache.                                    |                      |                                 |                            |                             |               |
| 😅 Import From Backup   😅 Import From File                         | esystem   🗙 Remove I | From Recovery Cache   🗎         | Import Job                 | Status 🔡 S                  | tart Recovery |
| Content Databases                                                 |                      |                                 |                            |                             |               |
| Content Database                                                  | Backup Version       | Content Database Size           | Added                      | Removed At                  | Added By      |
| W55_Content_054a5bfa-f23c-49b8-8f78-<br>e0b3ce00b193              | 2010/05/25-1         | 23.8 MB                         | 6/7/2010<br>10:48:59<br>AM | 6/28/2010<br>10:48:59<br>AM | HSL\anikyb    |
| Sites                                                             |                      |                                 |                            |                             |               |
| Original Site URL                                                 |                      | Recovery Site URL               |                            |                             |               |
| http://ivanka:25884/sites/AnikyB http://ivanka:38000/sites/AnikyB |                      |                                 |                            |                             |               |
| http://ivanka:25884/sites/GRE http://ivanka:38000/sites/GRE       |                      |                                 |                            |                             |               |
| http://ivanka:25884/sites/NewPage                                 | ł                    | http://ivanka:38000/sites/NewPa | ge                         |                             |               |

#### Figure 17 Recovery Cache Management

#### NOTE:

Once the content database is mounted to the Microsoft Office SharePoint Server, a Perform content recovery task is assigned to the Site Collection Administrator.

For details, see "Executing Perform content recovery tasks" on page 40.

# Executing Perform content recovery tasks

## Prerequisites

- The content database must be mounted to the Microsoft Office SharePoint Server, by Importing content databases from backup, page 34 or by Importing content databases from the filesystem, page 37.
- You must be a Site Collection Administrator of the site you want to recover.

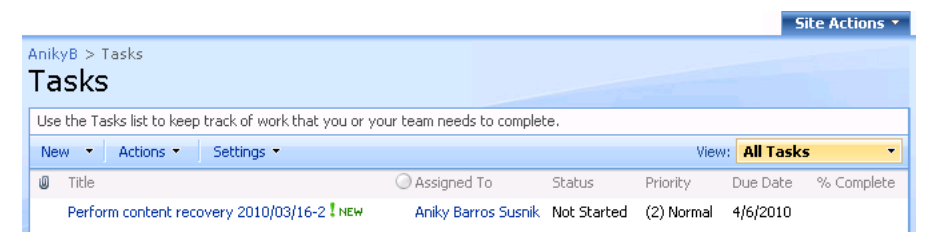

#### Figure 18 Perform content recovery task

Site Actions 🔻

AnikyB > Tasks > Perform content recovery 2010/03/16-2 Tasks: Perform content recovery 2010/03/16-2

|                                  | Close                                                                                                    |
|----------------------------------|----------------------------------------------------------------------------------------------------|
| 📑 New Item   🗊 Edit Item         | 🗙 Delete Item   🖏 Manage Permissions   Alert Me                                                                                                    |
| Title                            | Perform content recovery 2010/03/16-2                                                                                                    |
| Priority                         | (2) Normal                                                                                                    |
| Status                           | Not Started                                                                                                    |
| % Complete                       |                                                                                                    |
| Assigned To                      | Aniky Barros Susnik                                                                                                    |
| Description                      | Perform granular recovery at<br>http://ivanka:25884/sites/AnikyB/_layouts/GranularRecovery/Recovery.aspx?<br>SiteID=http://ivanka:25884/sites/AnikyB |
| Start Date                       | 3/16/2010                                                                                                    |
| Due Date                         | 4/6/2010                                                                                                    |
| Created at 3/16/2010 10:17 AM by | System Account Close                                                                                                    |

Last modified at 3/16/2010 10:17 AM by System Account

#### Figure 19 Perform content recovery link

## Procedure

- Click the link in the Perform content recovery task. The Browse and Select Objects page is displayed.
- 2. Proceed with the step 2 of the procedure "Recovering site items" on page 41.

## Recovering site items

#### Prerequisites

- On all the front-end Web Server systems, you need enough disk space for the site items that you plan to recover. The default location is C: \Recovery. To change the default path, see "Changing HP Data Protector Granular Recovery Extension settings" on page 51.
- You must be a Site Collection Administrator of the site you want to recover.
- The recovery content database must be mounted to the Microsoft Office SharePoint Server.
- If the original site no longer exists, ensure that you create a blank site and use the **Overwrite Existing** recovery mode. You must be a **Farm Administrator** of the site you want to recover in the Recovery Cache Management. If you have a sub

site in the recovered site, quick links, top navigation bar are relocated at the end of the lists.

## Considerations

- If the data to be recovered already exists at the destination, depending on the recovery mode, note the following:
  - Rename if Exists: Files, folders, and items are recovered with different names, *OriginalName\_MOSSGR\_Timestamp*. For example, suppose that on November 17, 2009 at 10:59:35 you start a recovery of the file wizard.txt. The file is recovered with the name wizard\_MOSSGR\_20091117-105935.txt.
  - Leave Existing: Files, folders, and items are not recovered.
  - **Overwrite Existing**: Files, folders, and items are recovered with the original names, replacing the existing. For example, the existing Microsoft Office SharePoint Server items (Document Library) are overwritten with those from the backup data. Only lists and sites are not overwritten.
- If the data to be recovered does not exist at the destination, it is recovered with the original name.
- If the List items (Announcement, Contact, Link, Calendar, or Task) are recovered to other location, or to other farm twice, depending on the recovery mode:
  - **Overwrite Existing**: the List items are duplicated with the same names and different IDs. Delete the items with the same names.
  - **Rename if Exists**: the List items are renamed even though these kinds of items do not support renaming.
- If discussion items, with attachments and replies, or surveys with responses are
  recovered with the **Overwrite Existing** recovery mode, the items are overwritten
  but the attachments, replies, or responses are not recovered. To avoid data loss,
  delete the attachments, replies, or responses before starting your recovery session.
- Multiple recovery sessions can be performed in parallel, except if the same items are selected for recovery.
- Multiple farm administrators and site collection administrators can browse objects in parallel.

## Procedure

 On the Recovery Cache Management page, select the content database and the sites you want to recover. Note that a content database may contain data of multiple sites.

#### ☆ TIP:

To recover items from multiple sites, hold **Ctrl** while selecting specific sites under **Sites**, and then click **Start Recovery**.

You can also hold **Shift** while selecting a group of sites under **Sites**, and then click **Start Recovery**.

| Recovery Cache Managem                                           | nent                          |                         |                            |                             |               |  |
|------------------------------------------------------------------|-------------------------------|-------------------------|----------------------------|-----------------------------|---------------|--|
| Content of the Recovery Cache.                                   |                               |                         |                            |                             |               |  |
| 😅 Import From Backup   😅 Import From File                        | system   🗙 Remove Fror        | m Recovery Cache   🖺    | Import Job                 | Status 🔡 S                  | tart Recovery |  |
| Content Databases                                                |                               |                         |                            |                             |               |  |
| Content Database                                                 | Backup Version                | Content Database Size   | Added                      | Removed At                  | Added By      |  |
| W55_Content_054a5bfa-f23c-49b8-8f78-<br>e0b3ce00b193             | 20100607112259                | 25.9 MB                 | 6/7/2010<br>11:23:28<br>AM | 6/28/2010<br>11:23:28<br>AM | HSL∖anikyb    |  |
| Sites                                                            |                               |                         |                            |                             |               |  |
| Original Site URL Recovery Site URL                              |                               |                         |                            |                             |               |  |
| ttp://ivanka:25884/sites/AnikyB http://ivanka:38000/sites/AnikyB |                               |                         |                            |                             |               |  |
| http://ivanka:25884/sites/GRE                                    | http://ivanka:38000/sites/GRE |                         |                            |                             |               |  |
| http://ivanka:25884/sites/NewPage                                | http                          | ://ivanka:38000/sites/N | ewPage                     |                             |               |  |

# Figure 20 Selecting a content database and multiple sites for recovery

#### NOTE:

Alternatively, you can start a recovery session:

- By connecting to the original web site. In the Site Actions menu, select Site Settings. On the Site Settings page, look for HP Data Protector Granular Recovery Extension. Click Granular Recovery.
- By performing site tasks. For details, see "Executing Perform content recovery tasks" on page 40.

2. On the Browse and Select Objects page, select the site items that you want to recover.

| Central Administration<br>Browse and Select Objects |                     |                     |
|-----------------------------------------------------|---------------------|---------------------|
| Select items for recovery.                          |                     |                     |
| → Continue                                          | 🔎 Advanced Se       | earch   🧾 List View |
| Search Criteria                                     |                     |                     |
| Search keywords:                                    | <u>م</u>            |                     |
| Search Results                                      |                     |                     |
| Name                                                | Created By          | Size                |
| 🗄 📲 🗖 AnikyB                                        | Aniky Barros Susnik | 720.6 KB            |
|                                                     | System Account      | 11.9 KB             |
| 🗉 🛅 🗖 Reporting Templates                           | System Account      | 117.9 KB            |
|                                                     | System Account      | 131.3 KB            |
|                                                     | System Account      | 24.9 KB             |
|                                                     | Mitja Kravos        | 7.8 KB              |
|                                                     | System Account      | 17.1 KB             |
|                                                     | System Account      | 74.7 KB             |
|                                                     | System Account      | 11.9 KB             |
|                                                     | Aniky Barros Susnik | 43.1 KB             |
|                                                     | System Account      | 17.1 KB             |

#### Figure 21 Selecting site items

#### NOTE:

All items can be previewed by clicking on the item name.

#### <del>`</del>∲ TIP:

To select multiple list view items, hold **Ctrl** while selecting specific items. Alternatively, you can hold **Shift** while selecting a group of items.

| Central Administration<br>Browse and S | Select Objects  |                            |   |                              |
|----------------------------------------|-----------------|----------------------------|---|------------------------------|
| Select items for recovery.             |                 |                            |   |                              |
| → Continue                             |                 |                            |   | 🔎 Quick Search   🛄 List View |
| Search Criteria                        |                 |                            |   |                              |
| Find documents with                    |                 |                            |   |                              |
| All of these words:                    |                 |                            |   |                              |
| The exact phrase:                      |                 |                            |   |                              |
| Any of these words:                    |                 |                            |   |                              |
| None of these words:                   |                 |                            |   |                              |
| Narrow the search                      |                 |                            |   |                              |
| Result type                            | All Results     | •                          |   |                              |
| Add property restriction               | 15              |                            |   |                              |
| Where the Property                     | (Pick Property) | <ul> <li>Equals</li> </ul> | • | And  Add Property            |
|                                        | Search          |                            |   |                              |

#### Figure 22 Advanced search

#### ₩ TIP:

You can filter the items using the **Advanced search**. For example, in **Result type**, select **Microsoft Office Word documents**. In **Add properties restriction**, select a property and click **Search**.

For details about the advanced and quick search, see the *Microsoft SharePoint Server Help*.

To select multiple list view items, hold **Ctrl** while selecting specific items. Alternatively, you can hold **Shift** while selecting a group of items.

Click Continue.

3. On the Recovery Objects page, the selected site items are displayed.

#### NOTE:

The **Recovery mode** drop-down list offers the following options:

- Rename if Exists: Items such as files and folders are recovered with a new name OriginalName MOSSGR Timestamp.
- Leave Existing: Items are not recovered, the existing items remain the same in the target location.
- Overwrite Existing: Recovered items replace the existing items.

#### Ż∵ TIP:

When recovering recurring events, for example, weekly team meetings in Calendars, before selecting the **Overwrite Existing** recovery mode, ensure the deletion of all the recurring events.

| Central Administration<br>Recovery Objects |                                    |                   |                   |            |     |  |  |
|--------------------------------------------|------------------------------------|-------------------|-------------------|------------|-----|--|--|
| Click Start Recov                          | <b>ery</b> to recover the selected | items.            |                   |            |     |  |  |
| 🕨 Start Recov                              | ery                                |                   |                   |            |     |  |  |
| Recovery Setting:                          | ;                                  |                   |                   |            |     |  |  |
| Recovery Mode:                             | Rename                             | e If Exists       | •                 |            |     |  |  |
| Recovery<br>Temporary Path:                | C:\Reco                            | wery              |                   |            |     |  |  |
| Progress                                   |                                    |                   |                   |            |     |  |  |
| Status Type                                | Name                               | Into              | Created By        | Size       | Log |  |  |
| <u>8</u> 2                                 | AnikyB/Announcements               | (Pick Location) 🔹 | System<br>Account | 11.9<br>KB |     |  |  |
| 131                                        | AnikyB/Tasks                       | (Pick Location) 💌 | System<br>Account | 24.9<br>KB |     |  |  |
| End Status                                 |                                    |                   |                   |            |     |  |  |

#### Figure 23 Recovering site items

The **Temporary Path** option specifies which location on your Microsoft Office SharePoint Server system to use for recovery.

#### NOTE:

The Into drop-down list specifies the restore destination:

- **Original Location**: The item is recovered to the original location in the original site.
- Other Location: The item is recovered to a different site or a different location in the original site. Use this location, if the original site no longer exists.
- Other Farm: The item is recovered to a different destination farm.
- **Filesystem**: The item is recovered to a directory in your filesystem. This option is available only for files and folders.

• If you select **Other Location**, the Recovery to other location dialog box is displayed.

| Recovery to other location                               |                                                                                          |
|----------------------------------------------------------|------------------------------------------------------------------------------------------|
| Destination Site<br>Select destination site for recovery | Sites       Inttp://ivanka:25884/sites/AnikyB/       Apply to all items of the same type |

#### Figure 24 Recovering site items to another location

In the Site drop-down list, select the destination site.

If you select the **Apply to all items of the same type** option, items of the same type (for example, calendar items) are recovered to the same location. Click **OK**.

#### <del>∏∲</del> TIP:

The sites listed in the Recovery to other location dialog box are those for which you have enough permission. For example, if you are a Site Collection Administrator, you need to be granted the read configuration database right.

• If you select Other Farm, the Recovery to other farm dialog box is displayed.

| Recovery to other farm |                                     |
|------------------------|-------------------------------------|
| Connection Data        | Site URL:                           |
| Enter connection data. | http://ivanka:25884/sites/NewPage   |
|                        | Domain:                             |
|                        | Windows                             |
|                        | Username:                           |
|                        | ivanka                              |
|                        | Password:                           |
|                        | •••••                               |
|                        | Apply to all items of the same type |
|                        | Connect                             |
|                        |                                     |

#### Figure 25 Recovering site items to another farm

Specify the destination farm and which Windows domain user account to use.

If you select the **Apply to all items of the same type** option, items of the same type (for example, calendar items) are recovered to the same farm.

#### Click Connect.

• If you select Filesystem, the Recovery to Filesystem dialog box is displayed.

| Recovery to Filesystem                                 |                                                        |
|--------------------------------------------------------|--------------------------------------------------------|
| Destination folder<br>Please enter destination folder. | Path [\\ivanka\share] [ Apply to all files and folders |
|                                                        | OK Cancel                                              |

#### Figure 26 Recovering site items to a network share

In **Path**, specify the destination directory.

When specifying a network share as a destination, ensure that:

- Read, write, and change permissions are granted to the user that starts the recovery session.
- All necessary permissions are granted to the network share. Grant the same permissions specified for the user account configured in the Web Recovery Application and SharePoint Central Administration v3 application pools. For details, see "Verifying the configuration of Internet Information Services application pools" on page 26.
- The share is accessible from the system where the Windows SharePoint Services Web Application is running, in which the recovery session was started.

When specifying a folder as a destination, ensure that:

- The folder is accessible from the system where the Windows SharePoint Services Web Application is running.
- Read, write, and change permissions are granted to the user that starts a recovery session.

If you select the **Apply to all files and folders** option, all files and folders are recovered to the same directory.

Click OK.

4. Click Start Recovery.

Once the recovery completes, you can find the recovered items at the specified destination.

## Removing content databases from the cache

### Procedure

- On the Recovery Cache Management page, select which content database to remove, and click **Remove From Recovery Cache**. The Remove From Recovery Cache page is displayed.
- 2. To keep the content database files on the disk, clear the **Delete files from disk** option.

Click **Remove**.

| Central Administration<br>Remove From Recovery Cache           |              |         |
|----------------------------------------------------------------|--------------|---------|
| Click <b>Remove</b> button to remove listed content databases. |              |         |
| × Remove                                                       |              |         |
| Content Database Info                                          |              |         |
| Name                                                           | Version      | Size    |
| WSS_Content_054a5bfa-f23c-49b8-8f78-e0b3ce00b193               | 2010/04/20-1 | 22.2 KB |
| Remove Options                                                 |              |         |
| Delete files from disk                                         |              |         |

#### Figure 27 Removing a content database

## Monitoring granular recovery import jobs

## Procedure

 Connect to the Central Administration web page, click the Operations tab, look for HP Data Protector Granular Recovery Extension, and click Granular Recovery Job Status. The Granular Recovery Import Jobs page is displayed. 2. Once you start a content database import session, HP Data Protector Granular Recovery Extension starts monitoring the import job progress.

| <sup>Centra</sup><br>Gra | al Administration                                      | covery Import Job                                                                                          | Status      | 5                           |                             |                                                                                                    |                                                                                                    |
|--------------------------|--------------------------------------------------------|----------------------------------------------------------------------------------------------------|-------------|-----------------------------|-----------------------------|----------------------------------------------------------------------------------------------------|----------------------------------------------------------------------------------------------------|
| Click <b>R</b>           | efresh to update jo                                    | bs list.                                                                                                   |             |                             |                             |                                                                                                    |                                                                                                    |
| 🗐 R                      | 🖻 Refresh   🗙 Clear History 🚺 Recovery Cache Managemer |                                                                                                    |             |                             | anagement                   |                                                                                                    |                                                                                                    |
| Activ                    | 'e                                                     |                                                                                                    |             |                             |                             |                                                                                                    |                                                                                                    |
|                          | ID                                                     | Name                                                                                                    |             | Started By                  | Started                     | Ended                                                                                                    | Details                                                                                                    |
| 3.<br>1997               | 5d0a18a4-90c1-<br>46bb-900a-<br>a9902de2bbad           | gr-job-restore-recovery-<br>database_WSS_Content_054a5bfa<br>8f78-e0b3ce00b193_2010/05/13-4                | -f23c-49b8- | HSL\anikyb                  |                             |                                                                                                    | ्रें None                                                                                                    |
| Histo                    | ry                                                     |                                                                                                    |             |                             |                             |                                                                                                    |                                                                                                    |
| Statu                    | is ID                                                  | Name                                                                                                    | Started By  | Started                     | Ended                       | Details                                                                                                    |                                                                                                    |
| ~                        | d3f27f2d-<br>80b9-4ff6-<br>8044-<br>e5b0cd566dd8       | gr-job-restore-recovery-<br>database_WS5_Content_054a5bfa-<br>f23c-49b8-8778-<br>e0b3ce00b193_2010/05/18-5 | HSL\anikyb  | 5/20/2010<br>11:56:24<br>AM | 5/20/2010<br>11:58:32<br>AM | <ul> <li>Chi spi</li> <li>Re</li> <li>Mo</li> <li>Cre<br/>car</li> <li>job</li> <li>Sta</li> <li>car</li> <li>sou</li> <li>Po:</li> <li>car</li> <li>sou</li> <li>Po:</li> <li>car</li> <li>sou</li> <li>Po:</li> <li>car</li> <li>sou</li> <li>Po:</li> <li>car</li> <li>sou</li> <li>Po:</li> <li>car</li> <li>sou</li> <li>Po:</li> <li>car</li> <li>sou</li> <li>Po:</li> <li>car</li> <li>sou</li> <li>Po:</li> <li>car</li> <li>sou</li> <li>Po:</li> <li>car</li> <li>sou</li> <li>Po:</li> <li>car</li> <li>sou</li> <li>Po:</li> <li>car</li> <li>sou</li> <li>po:</li> <li>car</li> <li>sou</li> <li>car</li> <li>car&lt;</li></ul> | ecking disk<br>ace<br>storing<br>unting<br>sating<br>tovery<br>the remove<br>arting<br>tovery<br>the content<br>urce crawl<br>sting<br>tovery<br>ks to site<br>lection<br>ministrators<br>titing<br>tovery sites<br>readonly |

#### Figure 28 Monitoring an import job progress

Optionally, after the recovery job is finished and you no longer need the job statuses, click **Clear History**.

## Changing HP Data Protector Granular Recovery Extension settings

During a granular recovery session, a content database is first restored to a temporary location on the selected Microsoft SQL Server system (default: C:\Restore).

Before the site items are recovered, they are copied to a temporary location on a Microsoft Office SharePoint Server system (default: C:\Recovery).

## Procedure

- 1. To change these default locations, connect to the Central Administration web page, click the **Operations** tab, look for **HP Data Protector Granular Recovery Extension**, and click **Granular Recovery Settings**.
- 2. On the Granular Recovery Settings page, enter a new restore location or temporary recovery location and click **OK**.

| Granular Recovery Settin                                                                                                    | gs                                    |  |  |  |
|----------------------------------------------------------------------------------------------------|---------------------------------------|--|--|--|
| Use this page to view or change Granular Recovery settings.                                                                         |                                       |  |  |  |
| Product Version<br>View Granular Recovery Extension version.                                                                        | Version<br>1.0.119.1157               |  |  |  |
| Default SQL Server for Import<br>Select default SQL Server for import of content<br>database.                                       | SQL server IVANKA\OfficeServers       |  |  |  |
| Restore Location<br>Specify path on SQL server to which selected<br>content database will be restored during import<br>from backup. | Path C:\Restore Example: c:\Restore   |  |  |  |
| Temporary Location for Recovery<br>Specify path for temporary files created during<br>recovery.                                     | Path C:\Recovery Example: c:\Recovery |  |  |  |
|                                                                                                    | OK Cancel                             |  |  |  |

Figure 29 Changing Granular Recovery settings

# **6 Command line reference**

Use the HP.SharePoint.GranularRecovery.CLI.exe command line tool that is located in:

C:\Program Files\Common Files\Microsoft Shared\Web Server Extensions\12\BIN

To display descriptions of options and their usage, run:

HP.SharePoint.GranularRecovery.CLI.exe --help.

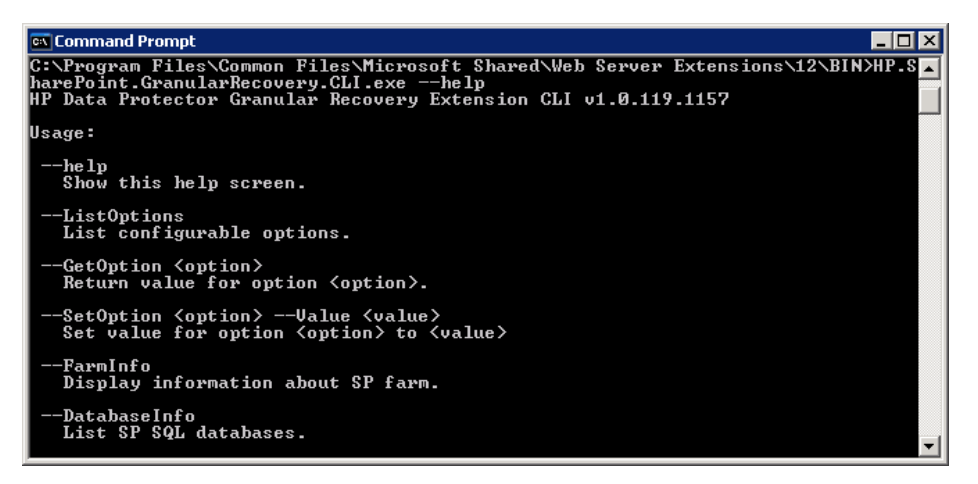

#### Figure 30 Retrieving the command line help

#### NOTE:

In the examples below, HP.SharePoint.GranularRecovery.CLI.exe is omitted for simplicity.

# Examples

## Restoring a content database from Data Protector backup

 To list all the backup versions of your content database named WSS\_Content\_054a5bfa-f23c-49b8-8f78-e0b3ce00b193, specify: --ListBackupVersions
 --ContentDB=WSS Content 054a5bfa-f23c-49b8-8f78-e0b3ce00b193

## Monitoring jobs progress

- To list all the jobs that have been started of your content database, specify: --ListJobs
- To start a restore job by importing the content database from the backup version "2010/04/20-4" to the default restore location C:\Restore, specify:
  - --StartImportJob
  - --ContentDB WSS\_Content\_054a5bfa-f23c-49b8-8f78-e0b3ce00b193
  - --BackupID "2010/04/20-4" --Server computer
  - --Instance OFFICESERVERS --TargetLocation C:\Restore
- Suppose you want to start a restore job by importing the content database from a filesystem to the Microsoft Office SharePoint Server to the default restore location C:\Restore.

If the Microsoft SQL Server Database Primary Data File is WSS\_Content\_054a5bfa-f23c-49b8-8f78-e0b3ce00b193.mdf and the SQL Server Transaction log file is WSS\_Content054a5bfa-f23c-40b8\_8f78\_e0b3ce00b103\_log\_LDE

```
WSS_Content054a5bfa-f23c-49b8-8f78-e0b3ce00b193_log.LDF, specify:
```

--StartImportJob

```
--ContentDB WSS Content 054a5bfa-f23c-49b8-8f78-e0b3ce00b193
```

```
--BackupID "2010/04/20-4" --Server computer
```

```
--Instance OFFICESERVERS
```

```
--Files="C:\Restore\WSS_Content_054a5bfa-f23c-49b8-8f78-e0b3ce
00b193.mdf";"C:\Restore\WSS_Content054a5bfa-f23c-49b8-8f78-e0b
3ce00b193_log.LDF"
```

--TargetLocation C:\Restore

## Verifying target location disk space size

 To check the available disk space on the default restore location C:\Restore, specify:

```
--QueryServerInfo --Server computer --Instance OFFICESERVERS --TargetLocation C:\Restore
```

This also lists the location of all content database files in the tree structure.

#### Listing content databases

 To list all content databases in the Recovery Cache including the backup versions, specify:

```
--ListCache --All
```

To list detailed information of the content databases, specify:

```
--ListCache --Verbose
```

#### Removing restore jobs

- To delete all the restore job statuses, specify:
   --DeleteAllJobs Confirm
- To delete a specific restore job, specify: --DeleteJob=JobID

## Recovering a site item to the original site

Suppose you want to recover the site item /Shared Documents/Document.txt that was backed up from the site http://computer.company.com:25884/sites/AnikyB. Suppose the recovery site is http://computer.company.com:38000/sites/AnikyB. To recover the item to the original location, specify:

```
--Recover
```

```
--Source http://computer.company.com:38000/sites/AnikyB
```

--Destination http://computer.company.com:25884/sites/AnikyB

--TempLocation="C:\Recovery"

--Items "/Shared Documents/Document.txt"

The recovery session finishes and the following message is displayed:

```
recovery ended, object status:
object: [/Shared Documents/Document.txt]
destination: [/Shared Documents/Document_MOSSGR_24032010-024302.txt]
status: Finished
status details: [recovered to [http://computer.company.com:
25884/sites/AnikyB//Shared Documents]]
```

#### Recovering a site item to another location

- To recover the site item "/Shared Documents/Document.txt" to My Documents, specify:
  - --Recover
  - --Source http://computer.company.com:38000/sites/AnikyB
  - --Destination http://computer.company.com:25884/sites/AnikyB
  - --TempLocation="C:\Recovery"
  - --Items "/Shared Documents/Document.txt:/My Documents"

#### Removing content databases from the cache

- To remove a database from the cache, specify:
  - --RemoveFromCache --ContentDB DatabaseName
- To remove all the content databases from the cache, specify:

```
--RemoveFromCache --All
```

#### Removing content databases from the disk

• To delete a content database from the disk after you have removed it from the cache, specify:

--RemoveFromCache --ContentDB DatabaseName --DeleteFiles

#### Exporting items from a content database

• To export an item from a content database, specify:

```
--Export --Source source --Location path
```

```
--Item item
```

To export items from a content database, specify:

```
--Export --Source source --Location path
```

```
--Items item1 item2 item3
```

#### Listing exported items

• To list the exported items, specify:

```
--ListExport --Location
```

## Importing items from a content database

• To import an item from a content database, specify:

```
--Import --Destination destination --Location path
```

- --Item item
- To import items from a content database, specify:

   --Import --Destination destination --Location path
   --Items item1 item2 item3

## Displaying Microsoft Office SharePoint farm information

 To display detailed information of the farm, such as name, display name, address, type name, role, version, status and all services running in this farm, specify: --FarmInfo

## Displaying content database information

 To display content database information such as: Office Servers, Shared Services, SharePoint configuration, Share Services Search, Recovery Web Application, Shared Services Content, SharePoint Admin Content, content database name, specify:

--DatabaseInfo

## Displaying a list of sites

• To display the Web Application name, the site's URL, content database name and the all the sites in this content database, specify:

--ListSites

## Browsing sites

• To browse a My Site structure and items such as: Forms, Lists, Template Gallery, Master Page Gallery, Personal Documents, Shared Documents, Shared Pictures, Site Template Gallery, User Information List, and Web Part Gallery, specify:

--BrowseSite --Site http://ivanka/personal/anikyb

# 7 Troubleshooting

The folder with debugs entries and logs is located in the folder C:\Program Files\Common Files\Microsoft Shared\Web Server Extensions\ 12\LOGS\GranularRecovery, and contains the files debugs.txt, debugs\_cliproxy.txt, note.txt, and note\_cliproxy.txt. The folder location may vary depending on where you install the Microsoft Office SharePoint Server.

## An import job fails

### Problem

After performing an Import From Backup, Granular Recovery Import Job Status reports a failed status in the Restoring phase.

| Gran                                                    | ular Rec                                         | overy Import Job                                                                                           | Status     |                            |                            |                                                                |
|---------------------------------------------------------|--------------------------------------------------|----------------------------------------------------------------------------------------------------|------------|----------------------------|----------------------------|----------------------------------------------------------------|
| Click <b>Refr</b>                                       | esh to update job                                | os list.                                                                                                   |            |                            |                            |                                                                |
| 🗟 Refresh   🗙 Clear History 🔒 Recovery Cache Management |                                                  |                                                                                                    |            |                            |                            |                                                                |
| Active                                                  |                                                  |                                                                                                    |            |                            |                            |                                                                |
| No import                                               | of content databa                                | ase to recovery cache is in progress.                                                                      |            |                            |                            |                                                                |
| History                                                 |                                                  |                                                                                                    |            |                            |                            |                                                                |
| Status                                                  | ID                                               | Name                                                                                                    | Started By | Started                    | Ended                      | Details                                                        |
| ×                                                       | 3fe55560-<br>4300-4d5f-<br>a595-<br>255c48d1987b | gr-job-restore-recovery-<br>database_WSS_Content_054a5bfa-<br>f23c-49b8-8f78-<br>e0b3ce00b193_2010/05/13-3 | HSL\anikyb | 5/18/2010<br>3:47:16<br>PM | 5/18/2010<br>3:48:30<br>PM | <ul> <li>Checking disk<br/>space</li> <li>Restoring</li> </ul> |

#### Figure 31 Restore fails with not enough user rights

#### Action

Ensure the user account under which the Windows SharePoint Services Timer service is running is assigned the Data Protector Start restore, and the See private

objects user rights. For example, if the Windows SharePoint Services Timer service is the one running under the <code>Network Service account</code>:

- 1. Open the Data Protector GUI (Data Protector Manager).
- In the Context list, select Users. Right-click the user's group that has the Start restore and the See private objects user right enabled, and click Add/Delete Users.

The Network Service user account should be configured with the following properties:

- Name: Network Service
- Domain/Group: NT Authority
- Client system: Any

For details, see "Configuring HP Data Protector user rights" on page 23.

## A recovery session fails

## Problem

If you start a recovery session by connecting to the original web site, the following message is displayed:

```
No recovery available for this site
http://computer:25884/sites/User! Please contact Granular
Recovery Administrator for further info!
```

## Action

The root cause of the problem is that the content database is not in the cache. Perform an import job.

# Granular Recovery Cache Management link is not accessible from My Sites

## Problem

After you create a new site collection, a new web application, and backup your new site collection. You select **Site Actions > Site Settings > Granular Recovery** from My

Sites. The Granular Recovery Cache Management link is not accessible from My Sites. The following message is displayed:

GR resource files are missing in site's "App\_GlobalResources" folder.

#### Action

Open **Central Administration** on the Operations Tab, under **Global Configuration** select **Manage Farm Features**. Click the **Deactivate** button by HP Data Protector Granular Recovery Extension. The Warning page is displayed, click the **Deactivate this feature** link, and then go back to Manage Farm Features, and click **Activate** by the HP Data Protector Granular Recovery Extension.

| Central /<br>Mana | Administration > Operations > Manage Farm Features age Farm Features                                                   |            |        |
|-------------------|----------------------------------------------------------------------------------------------------|------------|--------|
| This page         | allows you to manage SharePoint-wide features.                                                                         |            |        |
|                   | Name                                                                                                    |            | Status |
|                   | Data Connection Library<br>Adds Data Connection Library feature                                                        | Deactivate | Active |
|                   | Excel Services Farm Feature<br>Adds farm-level Excel Services Features to the Windows SharePoint Services<br>framework | Deactivate | Active |
|                   | Global Web Parts<br>Installs additional web parts common to all types of sites.                                        | Deactivate | Active |
| Ø                 | HP Data Protector Granular Recovery Extension<br>HP Data Protector Granular Recovery Extension                         | Deactivate | Active |
|                   | Spell Checking<br>Enable Spell Checking in WSS list-item edit forms.                                                   | Deactivate | Active |

# Figure 32 Manage Farm Features deactivating HP Data Protector Granular Recovery Extension

# Granular Recovery Cache Management link is not accessible from My Sites

## Problem

After you create a new site collection, a new web application, and backup your new site collection. After you perform an Import From Backup procedure, you select **Site Actions > Site Settings > Granular Recovery from My Sites**. The Granular Recovery Cache Management link is not accessible from My Sites. The message "Access denied." is displayed. The following debug entry is displayed:

[6 - Fatal] FATAL debugs - Recovery.aspx: OnPreInit: -Exception: Thread was being aborted.

#### Action

All application pool users must be granted the Read permission on the Recovery Web Application. To grant the Read permission to application pool user accounts:

- Connect to the Microsoft Office SharePoint Server Central Administration system, click Application Management, under Application Security, and click Policy for Web Application.
- Select the user and click Edit Permission of Selected Users. The Edit Users page is displayed. By the Permission Policy Levels select the Full Read - Has full read-only access option and click the Save button.

| Central Administration > Application Manageme<br>Edit Users                                                                                                    | nt > Policy for Web Application > Edit Users                                                                                     |
|----------------------------------------------------------------------------------------------------|----------------------------------------------------------------------------------------------------|
|                                                                                                    |                                                                                                    |
| Web Application                                                                                                    | Web Application: http://ivanka:38000/                                                                                            |
| Users                                                                                                    |                                                                                                    |
| The policy for these users will be modified.                                                                                                    | Zone         User Name         Display Name           (All<br>zones)         NT AUTHORITY\LOCAL         NT AUTHORITY\LOCAL SERVI |
| Permission Policy Levels                                                                                                    | Permissions:                                                                                                    |
| have.                                                                                                    | 🔲 Full Control - Has full control.                                                                                               |
|                                                                                                    | 🔽 Full Read - Has full read-only access.                                                                                         |
|                                                                                                    | Deny Write - Has no write access.                                                                                                |
|                                                                                                    | 🔲 Deny All - Has no access.                                                                                                    |
| Choose System Settings                                                                                                    | C Assount appropriate of Suctors                                                                                                 |
| System accounts will not be recorded in the User<br>Information lists unless the account is directly<br>added to the permissions of the site. Any changes<br>made by a system account will be recorded as made<br>by the system instead of the actual user account. | Account operates as system                                                                                                    |
|                                                                                                    | Save Cancel                                                                                                    |

Figure 33 Granting Full Read permission

# HP Data Protector Granular Recovery Extension cannot be removed

## Problem

The root cause of the problem is that having the HP Data Protector Granular Recovery Extension installation package on the system is a prerequisite for the removal procedure.

### Action

To remove HP Data Protector Granular Recovery Extension, use the Microsoft Office SharePoint Server command line tool stsadm that is located in C:\Program Files\Common Files\Microsoft Shared\Web Server Extensions\12\BIN: stsadm -o retractsolution -name HPDP-GRE-version.wsp -allcontenturls -immediate

stsadm -o execadmsvcjobs

stsadm -o deletesolution -name HPDP-GRE-version.wsp

To find out the name of the HPDP-GRE-version.wsp package used, connect to the Central Administration web page, click the **Operations** tab, look for HP Data Protector Granular Recovery Extension, and click **Granular Recovery Settings**. For example, by the Product Version you find the number 1.0.105.1121. In this example, you should replace HPDP-GRE-version.wsp with HPDP-GRE-1.0.105.1121.wsp.

# Slow response of the command line interface

## Problem

You can notice slow response of the HP Data Protector Granular Recovery Extension command line interface. For example when you run the HP.Sharepoint.GranularRecovery.CLI.exe --help command, the command takes from 10 seconds to several minutes to display the usage. The root cause of the problem is the HP Data Protector Granular Recovery Extension signature verification which may take quite some time to complete.

## Action

To disable the HP Data Protector Granular Recovery Extension signature verification, locate the cliproxy.exe and the HP.Sharepoint.GranularRecovery.CLI.exe files in the Microsoft Office SharePoint Server BIN folder. By default, the path of the BIN folder is C:\Program Files\Common Files\Microsoft Shared\Web Server Extensions\12\BIN. In the BIN folder, create the configuration files cliproxy.exe.config and HP.Sharepoint.GranularRecovery.CLI.exe.config with the following content:

```
<?xml version="1.0" encoding="utf-8" ?>
<configuration>
<runtime>
<generatePublisherEvidence enabled="false"/>
</runtime>
</configuration>
```

## Slow response of the graphical user interface

## Problem

You can notice slow response of the HP Data Protector Granular Recovery Extension GUI. For example when importing a content database from backup or from filesystem. The import job might fail, due to a time-out. The root cause of the problem is the HP Data Protector Granular Recovery Extension signature verification which may take too long to complete.

#### Action

To disable the HP Data Protector Granular Recovery Extension signature verification, locate the cliproxy.exe and the HP.Sharepoint.GranularRecovery.CLI.exe files in the Microsoft Office SharePoint Server BIN folder. By default, the path of the BIN folder is C:\Program Files\Common Files\Microsoft Shared\Web Server Extensions\12\BIN. In the BIN folder, create the configuration files cliproxy.exe.config and HP.Sharepoint.GranularRecovery.CLI.exe.config with the following content:

```
<?xml version="1.0" encoding="utf-8" ?>
<configuration>
<runtime>
<generatePublisherEvidence enabled="false"/>
</runtime>
</configuration>
```

# 8 Removal

## Procedure

- 1. Log on to the Microsoft Office SharePoint Server Central Administration system under a Microsoft Office SharePoint Server **Farm Administrator** user account.
- 2. Run Setup.exe to remove the HP Data Protector Granular Recovery Extension.

*Windows Server 2008:* Do not forget to run Setup.exe with administrative rights if you have Windows UAC enabled (right-click **Setup.exe > Run as Administrator**). When the User Account Control dialog box is displayed, click **Allow**.

 The HP Data Protector Granular Recovery Extension setup wizard is displayed. Click Next. **4.** On the System Check page, click **Next**.

| HP Data Protector Granular Recovery Extension                                                                                                    |
|----------------------------------------------------------------------------------------------------|
| System Check<br>Checking if HP Data Protector Granular Recovery Extension can be<br>installed from this machine                                                                                                    |
| <ul> <li>Windows SharePoint Service 3.0 is installed.</li> <li>Microsoft Office SharePoint Server 2007 is installed.</li> <li>You have permission to install and deploy SharePoint solutions.</li> <li>The Windows SharePoint Services Administration service is started.</li> <li>The Windows SharePoint Services Timer service is started.</li> <li>Solution file found.</li> <li>HP Data Protector Granular Recovery Extension is already installed.</li> </ul> |
| All checks succeeded. Please click Next to proceed with the installation.                                                                                                    |
| www.codeplex.com/sharepointinstaller                                                                                                    |

#### Figure 34 System Check page

5. On the Repair and Remove page, select Remove and click Next.

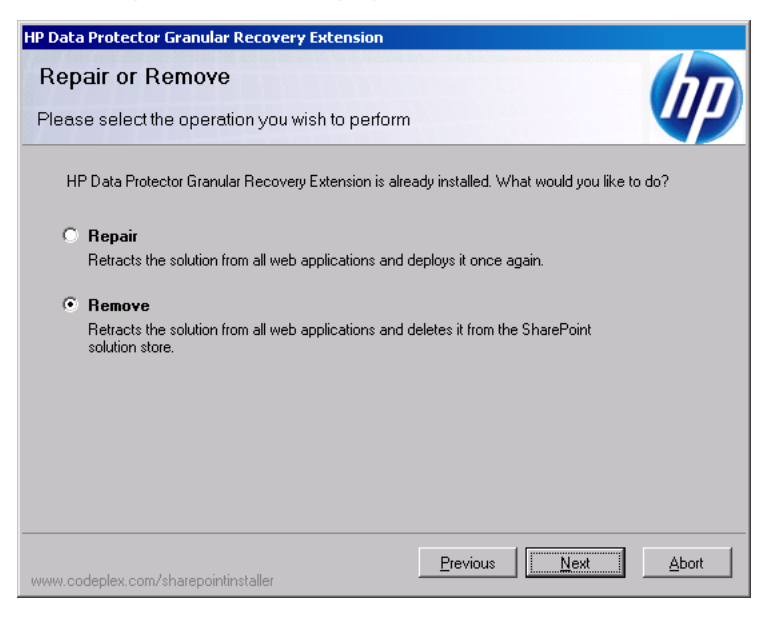

#### Figure 35 Repair or Remove page

6. On the Uninstalling page, click Next.

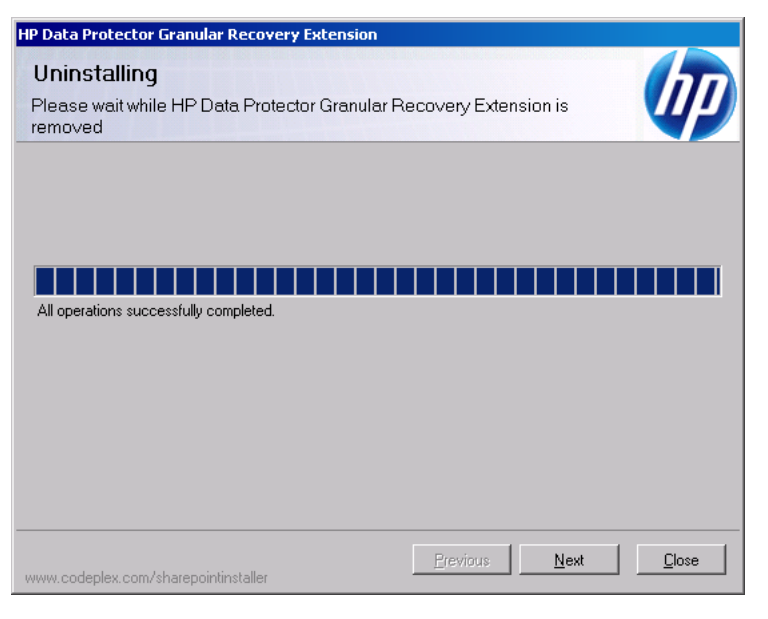

#### Figure 36 Uninstalling page

7. On the Uninstall Successfully Completed page, click **Close**.

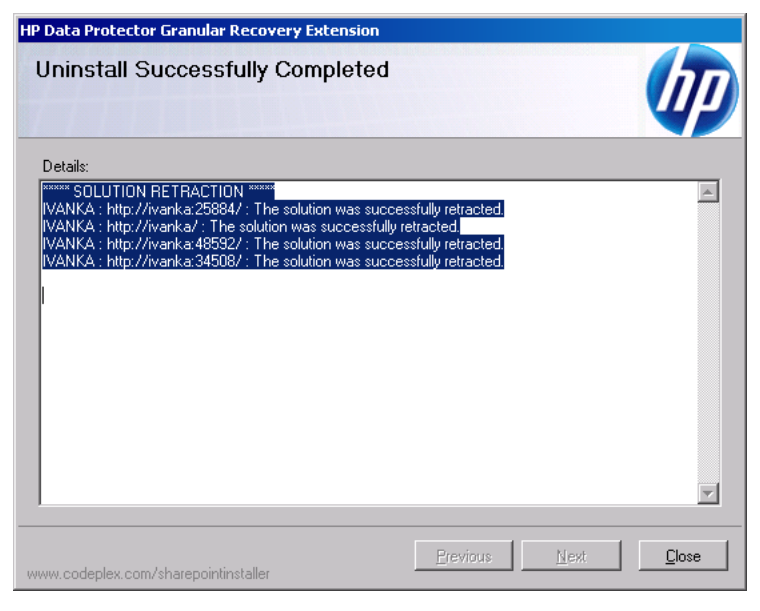

Figure 37 Uninstall Successfully Completed page

# Index

### A

advanced search, 45 audience, 11

#### В

backup, 29 backup solutions, 17 backup solutions, 15 more information, 18 backup specifications configuring, 25 backup, importing content databases from, 34 browsing sites, 58

## C

cache management, 33 removing content databases, 50, 56 changing settings, 51 CLI, 53 command line reference, 53 configuring, 23 Data Protector backup specifications, 25 user rights, 23 content databases importing, 34 content databases, 15 displaying information, 57 exporting items, 56 importing, 37 importing from backup, 37 importing from filesystem, 37 importing items, 57 listing, 55 removing from cache, 50, 56 removing from disk, 56 restoring, 54 content recovery tasks, 40 conventions, document, 11

#### D

delay command line, 64 HP Data Protector Granular Recovery Extension, 65 disk space, verifying, 55 document conventions, 11 documentation, providing feedback, 13

## E

environments, 17 exported items, listing, 57 exporting from content database, 56

#### F

farm information, 57

filesystem, importing content databases from, 37

## G

granular recovery cache management, 33 link not accessible, 60, 62 monitoring import jobs, 50 starting, 31 granularity, 15 GUI, opening, 31

## Η

help, obtaining, 12 HP Data Protector Granular Recovery Extension cannot be removed, 63 changing settings, 51 HP Data Protector Granular Recovery Extension installing, 17 removing, 67 HP technical support, 12

IIS application pools, verifying configuration, 26 import jobs, monitoring, 50 importing content databases, 34 content databases, 37 content databases from backup, 34 content databases from filesystem, 37 from filesystem, 37 from backup, 34 items from content database, 57 installation, 17 installing HP Data Protector Granular Recovery Extension, 17 Internet Information Services See IIS

#### J

jobs, monitoring, 54

#### L

listing exported items, 57

#### M

Microsoft Office SharePoint farm information, 57 monitoring jobs, 54 mount fails, 59

### O

Office SharePoint farm information, 57 opening the GUI, 31 operating systems, 17

#### Ρ

performing content recovery tasks, 40 prerequisites before installing, 18 for recovering site items, 41

#### R

recover granularity capability, 15 recovering site items, 41 to a folder, 49 to a network share, 49 to another farm, 48 to another location, 48, 56 to original site, 55
recovery, 31 fails, 60 **Recovery Web Application** settings, 23 **Recovery Web Application** verifying configuration, 23 removal, 67 removing content databases from cache, 50, 56 from disk, 56 HP Data Protector Granular Recovery Extension, 67 HP Data Protector Granular Recovery Extension not possible, 63 restore jobs, 55 restore fails, 59 jobs, removing, 55

# S

```
settings, changing, 51
site items
advanced search, 45
recovering, 41
recovering to a folder, 49
recovering to a network share, 49
recovering to another farm, 48
recovering to another location, 48,
56
recovering to original site, 55
sites
browsing, 58
listing, 57
Subscriber's Choice, HP, 13
support matrix, 17
```

## T

tasks, content recovery, 40

technical support service locator website, 13 technical support, HP, 12 troubleshooting, 59

#### U

user rights, 23

## V

verifying configuration IIS application pools, 26 Recovery Web Application, 23 verifying target disk space, 55

#### W

web browsers, 17 websites HP, 13 HP Subscriber's Choice for Business, 13